## Instrukcja instalacji drukarki termicznej 4BARCODE Model Z450-UL

Sterownik drukarki termicznej dostępny na stronie http://narzedzia.dhl.pl/pl/serwis/download

Przed zainstalowaniem sterowników podłącz drukarkę do komputera i włącz zasilanie.

| Nazwa                              | Data modyfikacji | Тур       | Rozmiar   |
|------------------------------------|------------------|-----------|-----------|
| Sarcode_Driver_7.4.2_M-3_7.4.3_M-1 | 2018-02-27 07:30 | Aplikacja | 14 649 KB |

Pierwszy krok - rozpakowanie sterowników i instalacja

Postępuj według poniższej kolejności

| Krok 1                                                                                                    | Krok 2                                                                                                    |
|----------------------------------------------------------------------------------------------------|----------------------------------------------------------------------------------------------------|
| Windows Printer Drivers                                                                                                    | Windows Printer Drivers                                                                                                    |
| License Agreement Please read the following license agreement carefully.                                                                                                    | Installation Directory Please select the directory to unpack the software.                                                                                                    |
| WINDOWS PRINTER DRIVER                                                                                                    | The software will be unpacked to the directory listed below. To unpack to a different directory,<br>either type in the new path or click Browse to select a different directory. |
| Seagul Scientific, Inc. ("Seagul") grants you a non-exclusive license to use the<br>accompanying Windows Printer Driver(s) and related documentation ("Seagul<br>Software"), subject to the following provisions. You assume ful responsibility for the<br>selection of the Seagul Software to achieve your intended results, and for the<br>installation, use, and results obtained from the Seagul Software.<br>Both the software and the related material are Copyrighted and are protected by law.<br>Title to and al rights and interests in the Seagul Software, wherever resident and on | Space available on selected drive: 426.0 GB                                                                                                    |
| Whatever media         are and shall remain the nonnerty of Seanull. Furthermore, by using           Is accept the terms in the license agreement           Ido not accept the terms in the license agreement                                                                                                    | < W/stecz Dalej > Anuluj                                                                                                    |
| Zaakceptuj warunki licencji – kliknij Dalej                                                                                                    | Kliknij - DALEJ                                                                                                    |

Zaakceptuj warunki licencji – kliknij Dalej

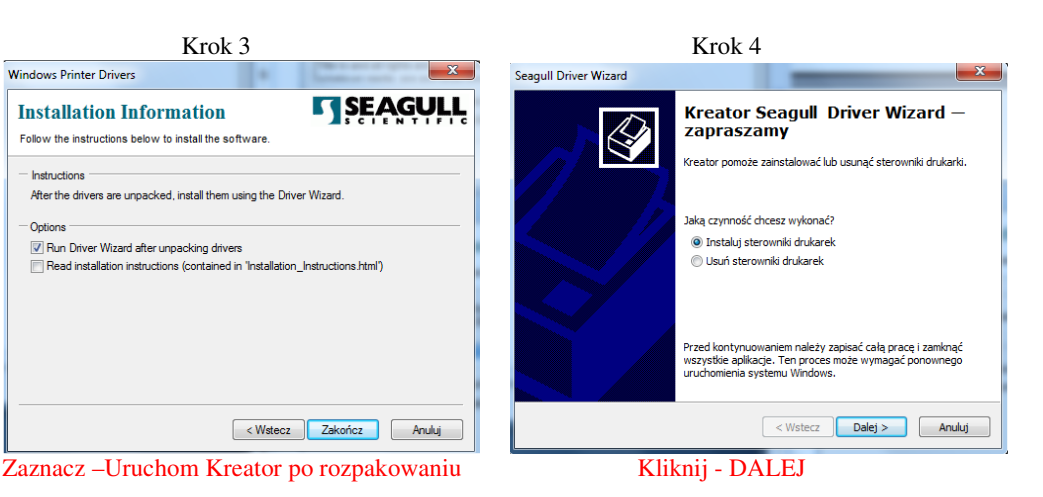

Instructions

Option

| Krok 5                                                                                                    | Krok 6                                                                                                    |
|----------------------------------------------------------------------------------------------------|----------------------------------------------------------------------------------------------------|
| Seagull Driver Wizard                                                                                           | Seagull Driver Wizard                                                                                                  |
| Wykrywanie drukarki Plug and Play<br>Nowe drukarki Plug and Play wykrywane sa podczas instalacji automatycznie. | Okresi nazwe drukarki           Nazwy sa uzywane do okreslania drukarki w tym komputerze lub w sied.                   |
| Wybierz sterownik, który ma być zainstalowany.                                                                  | Wprowadź nazwę tej drukarki.                                                                                           |
| Instaluj sterownik drukarki Plug and Play                                                                       | Nazwa drukarki: 4BARCODE 48-2054A                                                                                      |
| Model drukarki Port<br>HBARCODE 48-2054A USB001                                                                 | Užywaj tej drukarki jako domyślnej                                                                                     |
|                                                                                                    | Określ, czy drukarka ma być udostępniania innym użytkownikom w sied. W przypadku<br>udostępniania podaj nazwę udziału. |
|                                                                                                    | Nie udostępniaj tej drukarki                                                                                           |
|                                                                                                    | O Nazwa udziału: 4BARCODE_4B-2054A                                                                                     |
| 🔘 Instaluj sterownik innego typu drukarki                                                                       |                                                                                                    |
| < Wstecz Dalej >                                                                                                | Anuluj  < Wstecz Dalej > Anuluj                                                                                        |
| Kliknij – DALEJ                                                                                                 | Kliknij - DALEJ                                                                                                    |

21.3

-

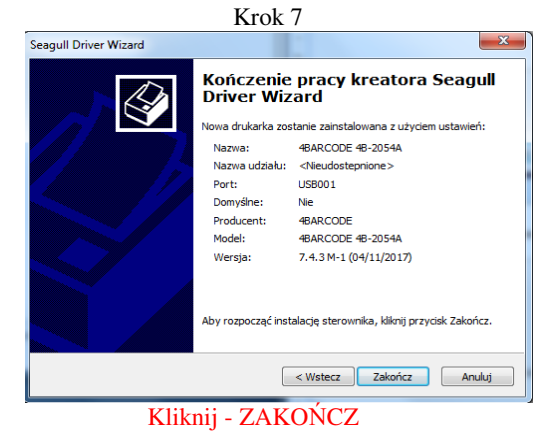

Kolejny krok - Instalacja sterownika drukarki

| Seagull Driver Wizard                                                    |                   | -           |                | X               |
|--------------------------------------------------------------------------|-------------------|-------------|----------------|-----------------|
| Zabezpieczenia systemu Windows                                           |                   |             |                | <u></u>         |
| Czy chcesz teraz zainstalowa                                             | ić to oprogra     | mowanie     | e urządzenia   | i?              |
| Nazwa: 4BARCODE Druka<br>Wydawca: Seagull Scientif                       | ki<br>ic, Inc     |             |                |                 |
| Zawsze ufaj oprogramowaniu z<br>Inc"                                     | "Seagull Scientif | ic, (       | Zainstaluj     | Nie instaluj    |
| Należy instalować oprogramowa<br>wodawców lak określić które oprogramowa | nie sterowników   | / pochodząc | e wyłącznie od | zaufanych       |
|                                                                          | orogramowanie     | sterownika  | nozna bezpiecz | me zamstalowaci |
| D                                                                        |                   |             |                |                 |
|                                                                          | ſ                 | < Wsterz    | Zakończ        | Apului          |
| K                                                                        | liknii – Zainst   | alui        |                |                 |

| Seagull Driver Wizard                                                                                                  | X      | Seagull Driver Wizard | X                                                                                                    |
|----------------------------------------------------------------------------------------------------|--------|-----------------------|----------------------------------------------------------------------------------------------------|
| Instalowanie sterowników<br>System jest uaktualniany, proszę czekać.<br>Trwa instalowanie drukarki '4BARCODE 48-2054A' |        |                       | Kreator Seagull Driver Wizard<br>zakonczyl prace z powodzeniem<br>Nastepujace operacje zostały zakonczone:<br>Zainstalowano drukarke '4BARCODE 4B-2054A'. |
| < Wstecz Zakończ                                                                                                    | Anuluj |                       | Zainstaluj inna drukarke Zamknij                                                                                                    |

Po zakończeniu instalacji – kliknij Zamknij

Drukarka pomyślnie zainstalowana

Kolejny krok - Ustawienie formatu drukowania etykiet (aplikacja DHL24)

W panelu sterowania - Urządzenia i drukarki – odszukaj zainstalowaną drukarkę termiczną 4BARCODE (rys1) – Otwórz -> właściwości -> Preferencje (rys 2) Następnie kliknij w opcji – USTAWIENIA STRONY na Edytuj (rys3)

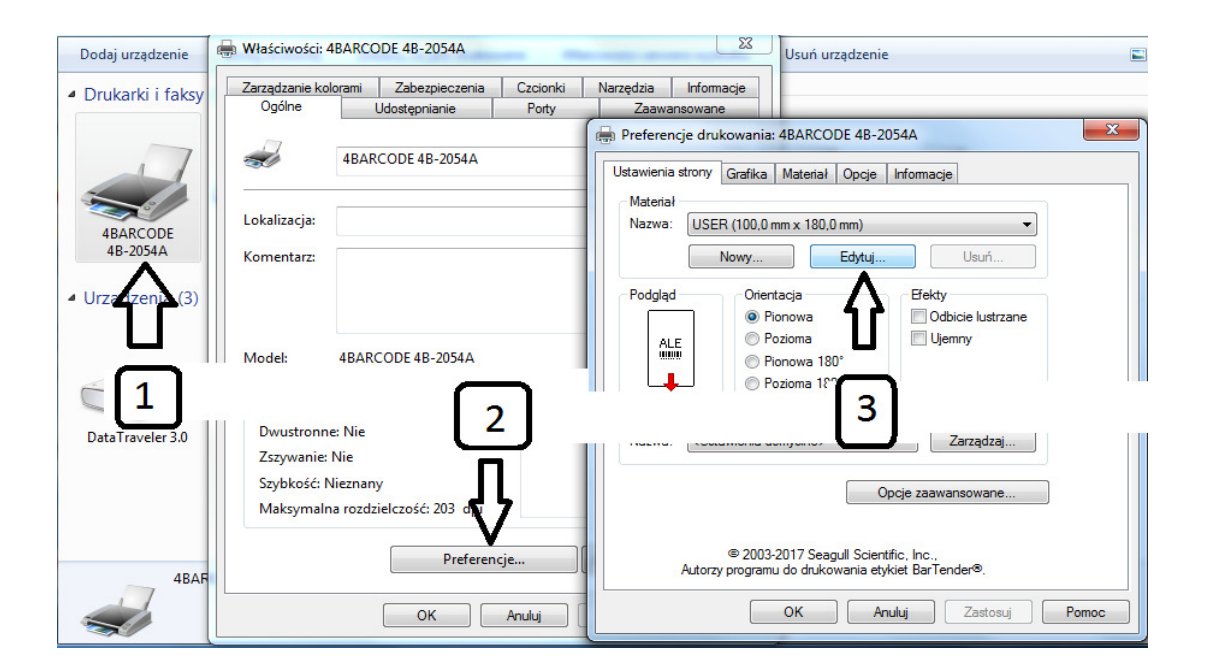

Uwaga ! W tym polu wprowadzamy rozmiar etykiety ( 100 x 170 mm lub 100 x 150 mm) W zależności na jakich drukujemy

|                                                                              | Po wprov                                                     | vadzeniu wymiarów, kliknij na OK                                                |
|------------------------------------------------------------------------------|--------------------------------------------------------------|---------------------------------------------------------------------------------|
| Własciwosci:                                                                 | 4BARCODE 48-2054A                                            | Usuń urządzenie 🖾 👻 🔞                                                           |
| Zarządzanie ko<br>Ogólne                                                     | olorami Zabezpieczenia Czcionki                              | Narzędzia Informacje                                                            |
|                                                                              | ouoscephianic rony                                           | Preferencje drukowania: 4BARCODE 4B-2054A                                       |
| st.                                                                          | 4BARCODE 4B-2054A                                            | Edycja materiału                                                                |
| Lokalizacja:                                                                 |                                                              | Materiał Podgląd<br>Nazwa: USER III                                             |
| Komentarz:                                                                   |                                                              | Typ: Etykiety odcinane  Rozmiar etykiety Szerokość: 100.0 mr Wysokość: 170.0 mr |
| Model:                                                                       | 4BARCODE 4B-2054A                                            | Szerokość odsłoniętego kartonu                                                  |
| Funkcje<br>Kolor: Nie<br>Dwustronn<br>Zszywanie:<br>Szybkość: I<br>Maksymali | Dostępny i<br>: Nie<br>Nieznany<br>na rozdzielczość: 203 dpi | Do lewej: 2.0 mm Do prawej: 2.0 mm OK Anuluj Pomoc                              |
|                                                                              | Preferencje                                                  |                                                                                 |

By zachować wprowadzone zmiany kliknij - ZASTOSUJ

| Właściwości: 4                        | 4BARCO              | DDE 4B-2054A            | -        |                    | 23                                                                                | Usuń urządzenie                                                              |
|---------------------------------------|---------------------|-------------------------|----------|--------------------|-----------------------------------------------------------------------------------|------------------------------------------------------------------------------|
| Zarządzanie ko                        | lorami              | Zabezpieczenia          | Czcionki | Narzędzia          | Informacje                                                                        |                                                                              |
| Ogólne                                |                     | Udostępnianie           | Porty    | Zaawan             | isowane                                                                           |                                                                              |
|                                       | 4BAR                | CODE 4B-2054A           |          | Ustawienia         | tje drukowania<br>strony Grafika                                                  | a: 48ARCODE 48-2054A                                                         |
| Lokalizacja:<br>Komentarz:            |                     |                         |          | Materiał<br>Nazwa: | USER (100,0)                                                                      | mm x 170,0 mm)   Edytuj Usuń                                                 |
| Model:<br>Funkcje                     | 4BAR                | CODE 4B-2054A           |          | Podgląd<br>ALE     | Orien<br>P<br>P<br>P<br>P<br>P<br>P                                               | ntacja Efekty<br>Pionowa Odbicie lustrzane<br>Pozioma Ujemny<br>Pionowa 180° |
| Kolor: Nie<br>Dwustronn<br>Zszywanie: | e: Nie<br>Nie       |                         | Dostępny | Ustawier<br>Nazwa: | nia wstępne<br><bieżące td="" usta<=""><td>awienia&gt; 🔹 Zarządzaj</td></bieżące> | awienia> 🔹 Zarządzaj                                                         |
| Szybkość: N<br>Maksymalr              | Nieznan<br>na rozdz | y<br>zielczość: 203 dpi |          |                    |                                                                                   | Opcje zaawansowane                                                           |
|                                       |                     | Preferen                | :je      |                    | © 2003<br>Autorzy program                                                         | 3-2017 Seagull Scientific, Inc.,<br>nu do drukowania etykiet BarTendero.     |
|                                       |                     | ОК                      | Anuluj   |                    |                                                                                   | OK Anuluj Zastosuj Pomoc                                                     |

Drukarka ustawiona do drukowania etykiet (format PDF z DHL24)

## Ustawienie parametrów wydruku dla korzystających z aplikacji E-Cas

W panelu sterowania - Urządzenia i drukarki – odszukaj zainstalowaną drukarkę termiczną 4BARCODE – Otwórz -> właściwości -> Preferencje Następnie kliknij w opcji - USTAWIENIA STRONY -> otwórz OPCJE ZAAWANSOWANE W zakładce PRZEKAZYWANIE – zaznacz TRYB "OGÓLNE /TYLKO TEKST" Następnie kliknij na ZASTOSUJ by zachować wprowadzone zmiany.

| arządzanie kolo                           | rami Zabezpieczenia              | Czcionki | Narzędzia Informacje                                                                                                    |                                                        |
|-------------------------------------------|----------------------------------|----------|----------------------------------------------------------------------------------------------------|--------------------------------------------------------|
| Ogólne                                    | Udostępnianie                    | Porty    | Zaawansowane                                                                                                    |                                                        |
| 17                                        |                                  |          | Preferencje drukowania: 4BARCODE 48-2054A                                                                                                    |                                                        |
| SI)                                       | 4BARCODE 4B-2054A                |          | Ustawienia strony Grafika Materiał Opcje Informacje                                                                                                    |                                                        |
|                                           |                                  |          | Material Opcje zaawansowane                                                                                                    | ? <mark>- </mark> ×                                    |
| okalizacja:                               |                                  |          | Nazwa: USER (100,0 mm x 170,0 mm)                                                                                                    | ia                                                     |
| omentarz:                                 |                                  |          | Nowy Edytui Usuń Polecenia użytkownika Opcie sterowi                                                                                                    | nika Przekazywanie                                     |
| Nodel:<br>Funkcje                         | 4BARCODE 4B-2054A                |          | Podgłąd     Onentacja     Efekty     Dodatkowe metody przekazywania       ALE     Pozioma     Odbicie lustrzane     Brak       Pozoma     Ujemny     Pominięty tekst     Zaznac       Pozoma 180°     Pozioma 180°     Pozioma 180°     Pozałkowa sekwencja pomiar etykiet | ے<br>ک<br>z tą opcję gdy drukuj<br>y z aplikacji E-Cas |
| Kolor: Nie<br>Dwustronne:<br>Zszywanie: N | Nie<br>lie                       | Dostępny | Ustawienia wstępne<br>Nazwa: (zBieżące ustawienia) / Jerządzaj<br>Dodaj znak CR/LF po każdym wierszu                                                                                                    |                                                        |
| Szybkość: Ni<br>Maksymalna                | eznany<br>rozdzielczość: 203 dpi |          | Opcje zaawansowane Zawsze dostępnych jest kilka innych metod. A<br>informacje, naciśnij przycisk Pomoc.                                                                                                    | y ulyski ć szczegółowe                                 |

Drukarka ustawiona do drukowania etykiet (Format ZPL dla e-Cas)

Pomoc techniczna i kontakt z Działem Wsparcia Technicznego: https://dhl24.com.pl/pl/pomoc-techniczna/bledy.html#contact